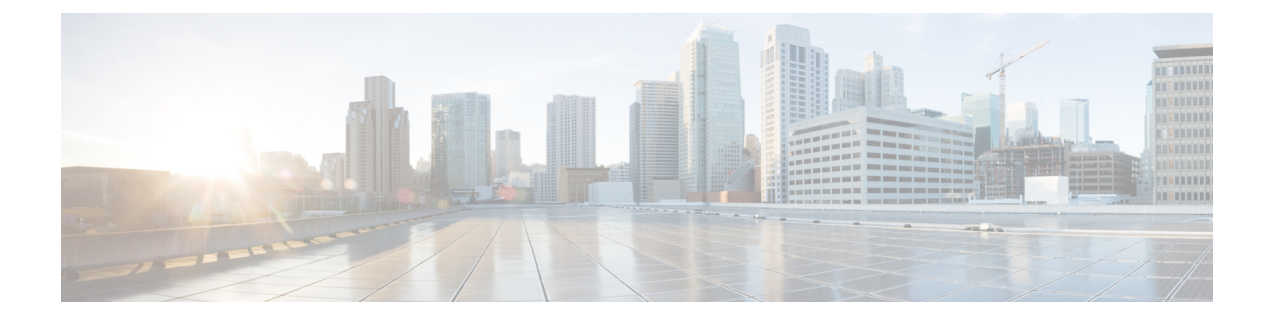

# ポートチャネルでの Ethernet Virtual Connection

ポートチャネルは、個々のイーサネットリンクを単一の論理リンクにバンドルしたもので、それにより最大4つの物理リンクの集約帯域幅が提供されます。Ethernet Virtual Connection (EVC) ポートチャネル機能は、ポートチャネルでのイーサネットサービスインスタンスのサポートを可能にします。

- •ポートチャネルの Ethernet Virtual Connection に関する情報 (1ページ)
- ・基本 EVC ポートチャネルの設定 (3ページ)
- ・ポートチャネルでの EVC のロードバランシング (6ページ)
- ・ポートチャネルでのフローベース ロード バランシングの有効化 (7ページ)
- フローベースロードバランシングの設定(8ページ)
- VLAN ベースロードバランシング (9ページ)
- LACP の設定 (14 ページ)
- Q-in-Q インターフェイスでの VLAN 手動ロードバランシング (16 ページ)

### ポートチャネルの Ethernet Virtual Connection に関する情 報

### ポートチャネルでの EVC 設定に関する使用上のガイドライン

ポートチャネルで EVC を設定する前に、次の使用上のガイドラインを考慮してください。

- ポートチャネルのすべてのメンバーリンクは、Cisco ASR 1000 固定型イーサネットライン カードまたは共有ポートアダプタ(SPA)上にあります。
- ポートチャネルのすべてのメンバーリンクは、同じ速度、同じデュプレックスモードになるように設定する必要があります。
- EVC 接続と IP サブインターフェイスは、ポートチャネルインターフェイス上で共存できます。

- チャネルグループの一部として物理ポートを設定する場合、その物理ポートで EVC を設定することはできません。
- フラットポリシーマップ、または階層型 Quality of Service (HQoS) ポリシーマップの親の EVC ポートチャネルでは、bandwidth percent コマンドまたは police percent コマンドを使用 できません。

### Quality of Service サポート

Cisco ASR 1000 レイヤ 3 ポート チャネル インターフェイスの出力トラフィックでは、次の Quality of Service (QoS) ポリシー設定がサポートされます。

- •VLANなどの特定のカプセル化を使用したポートチャネルのサブインターフェイスのQoS。
- ・メンバーリンクの QoS。
- モジュラQoSCLI (MQC) ポリシー集約は、サブインターフェイスおよびメンバーリンク ポートでのVLAN ベースのロードバランシングでサポートされます。

続くセクションでは、次のインターフェイスの QoS サポートについて説明します。

- ポート チャネル インターフェイス
  - ・ポート チャネル インターフェイスで QoS ポリシーはサポートされません。

メンバーリンク インターフェイス

- フローベースのロードバランシングのための出力キューイング、ポリシング、およびマー キングをサポートします。
- VLANベースの手動ロードバランシングのための出力キューイング、ポリシング、および マーキングをサポートします。
- LACP 1:1 の 2 つのリンクで、出力キューイング、ポリシング、マーキング、および同様 のポリシーの設定をサポートします。

ポート チャネル インターフェイスの EVC

- フローベースのロードバランシングはサポートされません。
- VLANベースの手動ロードバランシングのための入力および出力ポリシング、およびマー キングをサポートします。
- ・LACP 1:1 での入力および出力ポリシングとマーキングをサポートします。

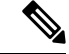

(注) ポートチャネルとメンバーリンクで EVC の QoS ポリシーを個別に設定していることを確認し ます。

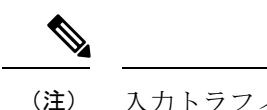

入力トラフィックのサービスポリシーは、EVC でのみサポートされます。

### 基本 EVC ポートチャネルの設定

### イーサネット サービス インスタンスを使用したポート チャネル イン ターフェイスの設定

イーサネットサービスインスタンスを使用してポートチャネルインターフェイスを設定する には、次の手順を実行します。

#### 手順の概要

- 1. enable
- 2. configure terminal
- 3. interface port-channel number
- 4. [no] ip address
- 5. no negotiation auto
- 6. [no] service instance id Ethernet [service-name]
- 7. encapsulation { default | untagged | dot1q vlan-id [ second-dot1q vlan-id] }
- **8.** [no] service instance *id* ethernet [*service-name*]
- **9**. encapsulation {default | untagged | dot1q vlan-id [ second-dot1q vlan-id] }

|       | コマンドまたはアクション                              | 目的                         |
|-------|-------------------------------------------|----------------------------|
| ステップ1 | enable                                    | 特権 EXEC モードをイネーブルにします。パスワー |
|       | 例:                                        | ドを入力します(要求された場合)。          |
|       | Router# enable                            |                            |
| ステップ2 | configure terminal                        | グローバル コンフィギュレーション モードを開始   |
|       | 例:                                        | します。                       |
|       | Router# configure terminal                |                            |
| ステップ3 | interface port-channel number             | ポート チャネル インターフェイスを作成します。   |
|       | 例:                                        |                            |
|       | Router(config)# interface port-channel 11 |                            |
| ステップ4 | [no] ip address                           | IPアドレスを削除するか、IP処理をディセーブルに  |
|       | 例:                                        | します。                       |
|       | Router(config-if)# no ip address          |                            |

|               | コマンドまたはアクション                                                                                                    | 目的                                                                         |
|---------------|----------------------------------------------------------------------------------------------------|----------------------------------------------------------------------------|
| ステップ5         | no negotiation auto<br>例:<br>Router(config-if)# no negotiation auto                                                                     | ギガビットイーサネットインターフェイス上で速<br>度、デュプレックスモード、およびフロー制御のア<br>ドバタイズを無効にします。         |
| ステップ6         | <pre>[no] service instance id Ethernet [ service-name] 例: Router(config-if)# service instance 1 ethernet</pre>                          | インターフェイス上でサービスインスタンス(EVC<br>のインスタンス)を作成し、デバイスを config-if-srv<br>モードに設定します。 |
| ステップ <b>1</b> | encapsulation { default   untagged   dot1q vlan-id [<br>second-dot1q vlan-id] }<br>例:<br>Router(config-if-srv)# encapsulation dot1q 101 | インターフェイス上の入力 dotlq フレームを、適切<br>なサービスインスタンスにマッピングするために使<br>用する照合基準を定義します。   |
| ステップ8         | <pre>[no] service instance id ethernet [ service-name] 例: Router(config-if)# service instance 2 ethernet</pre>                          | インターフェイスで2番目のサービスインスタンス<br>を作成します。                                         |
| ステップ9         | encapsulation {default   untagged   dot1q vlan-id [<br>second-dot1q vlan-id] }<br>例:<br>Router(config-if-srv)# encapsulation dot1q 201  | インターフェイス上の入力 dot1q フレームを、適切<br>なサービスインスタンスにマッピングするために使<br>用する照合基準を定義します。   |

### ポート チャネル イーサネット フロー ポイントのブリッジドメインへ の追加

ポート チャネル イーサネット フロー ポイント (EFP) をブリッジドメインに追加するには、 次の手順を実行します。

#### 手順の概要

- 1. [no] bridge-domain bridge-id
- 2. member port-channel interface id service-instance id
- **3.** [no] bridge-domain bridge-id | xconnect vfi vfi name
- 4. member port-channel interface *id* service-instance *id*

|       | コマンドまたはアクション                             | 目的                             |
|-------|------------------------------------------|--------------------------------|
| ステップ1 | [no] bridge-domain bridge-id             | bridge-domain コマンドは、サービスインスタンス |
|       | 例:                                       | をブリッジ ドメイン インスタンスにバインドしま       |
|       | Router(config-if-srv)# bridge-domain 100 | す。bridge-id はフリッンドメインインスタンスの   |

|       | コマンドまたはアクション                                                       | 目的                                                                                                    |
|-------|--------------------------------------------------------------------|----------------------------------------------------------------------------------------------------|
|       |                                                                    | 識別子です。ブリッジングを無効にするには、この<br>コマンドの no 形式を使用します。                                                                                                    |
| ステップ2 | member port-channel interface <i>id</i> service-instance <i>id</i> | インターフェイスでサービスインスタンスを作成し                                                                                                    |
|       | 例:                                                                 | ます。                                                                                                    |
|       | Router(config-if-srv)# member Port-channel1<br>service-instance 1  |                                                                                                    |
| ステップ3 | [no] bridge-domain bridge-id   xconnect vfi vfi name               | bridge-domain コマンドは、サービスインスタンス                                                                                                    |
|       | 例:                                                                 | をブリッジ ドメイン インスタンスにバインドしま                                                                                                    |
|       | Router(config-if-srv)# bridge-domain 200                           | す。bridge-id はブリッジ ドメイン インスタンスの                                                                                                    |
|       |                                                                    | 識別子です。xconnect vfi コマンドは、インターフェ<br>イフにバインドナスレイヤ2 仮相転送インターフェ                                                                                                    |
|       |                                                                    | イスにハイントリるレイド2 仮恐転送インターノエ<br>イス (VFI) を指定します vfinameけ VFIの名前で                                                                                                    |
|       |                                                                    | To The Carlos of the Carlos And Carlos And C |
| ステップ4 | member port-channel interface <i>id</i> service-instance <i>id</i> | インターフェイスでサービスインスタンスを作成し                                                                                                    |
|       | 例:                                                                 | ます。                                                                                                    |
|       | Router(config-if-srv)# member Port-channel1<br>service-instance 2  |                                                                                                    |

### ポート チャネル インターフェイスへのイーサネットポートの追加

イーサネットポートのチャネルグループ番号を設定し、イーサネットポートをポートチャネル インターフェイスに追加するには、次の手順を実行します。

#### 手順の概要

- 1. interface GigabitEthernet slot/port/sub-port
- 2. no ip address
- **3**. no negotiation auto
- 4. channel-group channel-group-number
- 5. end

|       | コマンドまたはアクション                                                   | 目的                                                                 |
|-------|----------------------------------------------------------------|--------------------------------------------------------------------|
| ステップ1 | interface GigabitEthernet slot/port/sub-port                   | 設定されるギガビット イーサネット ポートを指定                                           |
|       | 例:<br>Router(config-if-srv)# interface<br>GigabitEthernet0/2/0 | します。これは、スロット、ポート、またはサブ<br>ポートがギガビット イーサネット ポートの場所と<br>して指定するポートです。 |
| ステップ2 | no ip address                                                  | IPアドレスを削除するか、IP処理をディセーブルに<br>します。                                  |
|       | 191 :                                                          |                                                                    |

|               | コマンドまたはアクション                               | 目的                       |
|---------------|--------------------------------------------|--------------------------|
|               | Router(config-if-srv)# no ip address       |                          |
| ステップ <b>3</b> | no negotiation auto                        | ギガビットイーサネットインターフェイス上で速   |
|               | 例:                                         | 度、デュプレックスモード、およびフロー制御のア  |
|               | Router(config-if-srv)# no negotiation auto | ドバタイスを無効にします。<br>        |
| ステップ4         | channel-group channel-group-number         | ポート チャネル インターフェイスをポートチャネ |
|               | 例:                                         | ルグループに割り当てます。            |
|               | Router(config-if-srv)# channel-group 1     |                          |
| ステップ5         | end                                        | コマンドラインインターフェイスを終了し、特権   |
|               | 例:                                         | EXEC モードを開始します。          |
|               | Router(config-if-srv)# end                 |                          |

### ポートチャネルでの EVC のロードバランシング

ポートチャネル内の EVC のロードバランシングは、EVC が設定されている場合に、そのポー トチャネルのメンバーリンク間でトラフィックのロードバランシングを行うことを目的として います。VLAN ベースのロードバランシングメソッドでは、EVC をメンバーリンクに割り当 てない場合、EVC はアクティブなポート チャネル メンバー リンクの1つに静的にマッピング されます。その結果、発信トラフィックはメンバーリンクの帯域幅に制限されます。フロー ベースのロードバランシングメソッドでは、トラフィックはすべてのメンバーリンクに配信さ れます。

EFPはポートチャネルで設定されます。EFPによって伝送されるトラフィックは、メンバーリ ンク間でロードバランシングされます。単一 EVC の入力トラフィックは、バンドルのいずれ のメンバーにも到達できます。EFPに関連したすべての出力トラフィックは、メンバーリンク の1つのみを使用します。ロードバランシングは、EFPをグループ化し、メンバーリンクに割 り当てることで実現されます。Cisco ASR 1000 レイヤ2ポートチャネルインターフェイスは、 デフォルトでフローベースのロードバランシングをサポートします。デフォルトのロードバラ ンシングでは、EFPをグループ化する方法を制御できません。また、EFPのグループ化が最適 でなくなる場合があります。これを回避するには、VLANベースの手動ロードバランシングを 使用して EFP グループ化を制御します。

#### フローベースのロード バランシング

フローベースのロードバランシングは、特定のシステムレベルまたは特定のポートチャネルレベルに適用されるデフォルトのロードバランシングメソッドです。ただし、EVCポートチャネルは VLAN ベースのロードバランシングメソッドもサポートします。すべてのポートチャネルに対してグローバルにロードバランシングメソッドを設定するか、特定のポートチャネルに 直接設定するかを選択できます。

#### ロード バランシング アルゴリズム

フローベースのロードバランシングを選択すると、グローバルなフローベース ロード バラン シングアルゴリズムがデフォルトでポートチャネルに適用されます。対応するポートチャネル は、パケットヘッダー情報を使用して、すべてのメンバーリンク間でトラフィックを分散しま す。次のいずれかのメソッドを使用するようにデバイスを設定して、ポートチャネル全体を ロードバランシングできます。

- ・宛先IPアドレス
- ・宛先 MAC アドレス
- ・送信元排他的 OR (XOR) 宛先 IP アドレス
- ・送信元 XOR 宛先 MAC アドレス
- •送信元 IP アドレス
- ・送信元 MAC アドレス

設定したプロビジョニングは、フローベースのロードバランシングを行うすべてのポートチャ ネルインターフェイス上の出力トラフィックストリームすべてに適用されます。

次に、フローベースロードバランシングアルゴリズムの設定例を示します。

```
Router(config)# port-channel load-balance-hash-algo ?
dst-ip Destination IP
dst-mac Destination MAC
src-dst-ip Source XOR Destination IP Addr
src-dst-mac Source XOR Destination MAC
src-ip Source IP
src-mac Source MAC
```

### ポートチャネルでのフロー ベース ロード バランシング の有効化

 (注) フローベースのロード バランシングは、グローバル レベルでデフォルトでイネーブルになり ます。VLAN ロードバランシングを明示的に設定しないと、ロードバランシングメソッドはフ ローベースになります。

ポートチャネルにフローベースのロードバランシングを設定するには、次の手順を実行しま す。

手順の概要

1. enable

- **2**. configure terminal
- **3. interface port-channel** *port-channel number*
- 4. load-balancing {flow | vlan}
- 5. end

#### 手順の詳細

|       | コマンドまたはアクション                               | 目的                       |
|-------|--------------------------------------------|--------------------------|
| ステップ1 | enable                                     | 特権 EXEC モードをイネーブルにします。   |
|       | 例:                                         |                          |
|       | Router# enable                             |                          |
| ステップ2 | configure terminal                         | グローバル コンフィギュレーション モードを開始 |
|       | 例:                                         | します。                     |
|       | Router# configure terminal                 |                          |
| ステップ3 | interface port-channel port-channel number | 設定するポートチャネルを指定し、コンフィギュ   |
|       | 例:                                         | レーション モードを開始します。         |
|       | Router(config)# interface port-channel 1   |                          |
| ステップ4 | load-balancing {flow   vlan}               | 特定のポートチャネルにロードバランシングメソッ  |
|       | 例:                                         | ドを適用します。                 |
|       | Router(config-if)# load-balancing flow     |                          |
| ステップ5 | end                                        | コンフィギュレーションモードを終了します。    |
|       | 例:                                         |                          |
|       | Router(config-if)# end                     |                          |

### フロー ベース ロード バランシングの設定

EVC ポートチャネルにフローベースのロードバランシングを設定するには、次の手順を実行します。

#### 手順の概要

- 1. enable
- **2**. configure terminal
- 3. interface port-channel channel-number
- 4. port-channel load-balance flow-based
- 5. end

#### 手順の詳細

|       | コマンドまたはアクション                                               | 目的                         |
|-------|------------------------------------------------------------|----------------------------|
| ステップ1 | enable                                                     | 特権 EXEC モードをイネーブルにします。パスワー |
|       | 例:                                                         | ドを入力します(要求された場合)。          |
|       | Router# enable                                             |                            |
| ステップ2 | configure terminal                                         | グローバル コンフィギュレーション モードを開始   |
|       | 例:                                                         | します。                       |
|       | Router# configure terminal                                 |                            |
| ステップ3 | interface port-channel channel-number                      | ポート チャネル インターフェイスを作成します。   |
|       | 例:                                                         |                            |
|       | Router(config)# interface port-channel 1                   |                            |
| ステップ4 | port-channel load-balance flow-based                       | フローベース ロード バランシング モードで指定さ  |
|       | 例:                                                         | れたポート チャネル インターフェイスを設定しま   |
|       | Router(config-if)# port-channel load-balance<br>flow-based |                            |
| ステップ5 | end                                                        | コンフィギュレーション モードを終了します。     |

### VLAN ベースロードバランシング

### VLAN ベース手動ロードバランシングの設定

VLAN ポートチャネルをリンクし、ポートチャネルでの VLAN ロードバランシングを有効に するには、次のタスクを実行します。

#### 手順の概要

- 1. enable
- **2**. configure terminal
- **3. interface port-channel** *channel-number*
- 4. no ip address
- 5. no negotiation auto
- 6. port-channel load-balancing link 1
- 7. backup link 2
- 8. service-instance 100,300
- 9. port-channel load-balancing link 2
- **10**. backup link 1
- 11. service-instance 200,400
- 12. load-balancing vlan

- **13**. service instance *ID* ethernet
- **14.** encapsulation { default | untagged | dot1q vlan-id [ second-dot1q vlan-id] }
- **15.** service instance *ID* ethernet
- **16.** encapsulation { default | untagged | dot1q vlan-id [ second-dot1q vlan-id] }
- **17.** service instance *ID* ethernet
- **18**. **encapsulation** { **default** | **untagged** | **dot1q** *vlan-id* [ **second-dot1q** *vlan-id*] }
- **19**. service instance *ID* ethernet
- **20.** encapsulation { default | untagged | dot1q vlan-id [ second-dot1q vlan-id] }
- **21.** interface *type number*
- 22. no ip address
- **23**. no negotiation auto
- 24. channel-group channel-number link link-number
- **25.** interface type number
- **26**. no ip address
- **27.** no negotiation auto
- 28. channel-group channel-number link link-number
- **29**. end

|               | コマンドまたはアクション                                             | 目的                         |
|---------------|----------------------------------------------------------|----------------------------|
| ステップ1         | enable                                                   | 特権 EXEC モードをイネーブルにします。     |
|               | 例:                                                       | パスワードを入力します(要求された場合)。      |
|               | Router> enable                                           |                            |
| ステップ <b>2</b> | configure terminal                                       | グローバル コンフィギュレーション モードを開始   |
|               | 例:                                                       | します。                       |
|               | Router# configure terminal                               |                            |
| ステップ3         | interface port-channel channel-number                    | インターフェイス コンフィギュレーション モード   |
|               | 例:                                                       | を開始し、インターフェイスをポートチャネルとし    |
|               | Router(config)# interface port-channel 1                 | (正義しより。                    |
| ステップ4         | no ip address                                            | IP アドレスを削除するか、IP 処理をディセーブル |
|               | 例:                                                       | にします。                      |
|               | Router(config-if)# no ip address                         |                            |
| ステップ5         | no negotiation auto                                      | ポートチャネルインターフェイス上で速度、デュ     |
|               | 例:                                                       | プレックスモード、およびフロー制御のアドバタイ    |
|               | Router(config-if)# no negotiation auto                   | スメントを無効にします。               |
| ステップ6         | port-channel load-balancing link 1                       | リンク1でポートチャネルロードバランシングを     |
|               | 例:                                                       | 有効にします。                    |
|               | Router(config-if)# port-channel load-balancing<br>link 1 |                            |

|                | コマンドまたはアクション                                                                                                    | 目的                                   |
|----------------|----------------------------------------------------------------------------------------------------|--------------------------------------|
| ステップ <b>1</b>  | backup link 2                                                                                                    | バックアップリンク2を割り当てます。                   |
|                | 例:                                                                                                    |                                      |
|                | Router(config-if)# backup link 2                                                                                               |                                      |
| ステップ8          | service-instance 100,300                                                                                                    | インターフェイスでサービスインスタンスを作成し              |
|                | 例:                                                                                                    | ます。                                  |
|                | Router(config-if)# service-instance 100,300                                                                                    |                                      |
| ステップ9          | port-channel load-balancing link 2                                                                                             | リンク2でポートチャネルロードバランシングを               |
|                | 例:                                                                                                    | 有効にします。                              |
|                | Router(config-if)# port-channel load-balancing<br>link 2                                                                       |                                      |
| ステップ10         | backup link 1                                                                                                    | バックアップリンク1を割り当てます。                   |
|                | 例:                                                                                                    |                                      |
|                | Router(config-if)# backup link 1                                                                                               |                                      |
| ステップ11         | service-instance 200,400                                                                                                    | インターフェイスでサービスインスタンスを作成し              |
|                | 例:                                                                                                    | ます。                                  |
|                | Router(config-if)# service-instance 200,400                                                                                    |                                      |
| ステップ <b>12</b> | load-balancing vlan                                                                                                    | ルータでポート チャネル ロード バランシングを有            |
|                | 例:                                                                                                    | 効にします。                               |
|                | Router(config-if)# load-balancing vlan                                                                                         |                                      |
| ステップ13         | service instance ID ethernet                                                                                                   | インターフェイスでサービスインスタンスを作成し              |
|                | 例:                                                                                                    | ます。                                  |
|                | Router(config-if)# service instance 100 ethernet                                                                               |                                      |
| ステップ14         | encapsulation { default   untagged   dot1q vlan-id [                                                                           | インターフェイス上の入力dotlqフレームを、適切            |
|                | second-dot1q vian-ia] }                                                                                                    | なサービスインスタンスにマッピングするために使用する昭今其進を完美します |
|                | <b>19]:</b>                                                                                                    |                                      |
| 0              | Router (config-ff-srv)# encapsulation dotid 100                                                                                |                                      |
| ステップ15         | service instance <i>ID</i> ethernet                                                                                            | インターフェイスでサービスインスタンスを作成し<br>  ます      |
|                |                                                                                                    |                                      |
|                | Router (config-if) # service instance 200 ethernet                                                                             |                                      |
| ステップ16         | <b>encapsulation</b> { <b>default</b>   <b>untagged</b>   <b>dot1q</b> <i>vlan-id</i> [ <b>second-dot1q</b> <i>vlan-id</i> ] } | インターフェイス上の入力dotlqフレームを、適切            |
|                | ·····································                                                                                          | なり こへインヘクンヘにマツロンクリるにめに使              |
|                | Router(config-if-srv)# encapsulation dot1q 200                                                                                 |                                      |
|                |                                                                                                    |                                      |

I

|                | コマンドまたはアクション                                                                            | 目的                                                     |
|----------------|-----------------------------------------------------------------------------------------|--------------------------------------------------------|
| ステップ17         | service instance <i>ID</i> ethernet                                                     | インターフェイスでサービスインスタンスを作成し                                |
|                | 例:                                                                                      | ます。                                                    |
|                | Router(config-if)# service instance 300 ethernet                                        |                                                        |
| ステップ18         | <pre>encapsulation { default   untagged   dot1q vlan-id [ second-dot1q vlan-id] }</pre> | インターフェイス上の入力 dot1q フレームを、適切<br>なサービスインスタンスにマッピングするために使 |
|                | 例:                                                                                      | 用する照合基準を定義します。                                         |
|                | Router(config-if-srv)# encapsulation dot1q 300                                          |                                                        |
| ステップ 19        | service instance ID ethernet                                                            | インターフェイスでサービスインスタンスを作成し                                |
|                | 例:                                                                                      | ます。                                                    |
|                | Router(config-if) # service instance 400 ethernet                                       |                                                        |
| ステップ <b>20</b> | <pre>encapsulation { default   untagged   dot1q vlan-id [ second-dot1q vlan-id] }</pre> | インターフェイス上の入力dotlqフレームを、適切<br>なサービスインスタンスにマッピングするために使   |
|                | 例:                                                                                      | 用する照合基準を定義します。                                         |
|                | Router(config-if-srv)# encapsulation dot1q 400                                          |                                                        |
| ステップ <b>21</b> | interface type number                                                                   | インターフェイスタイプおよび番号を指定します。                                |
|                | 例:                                                                                      |                                                        |
| _              | Router(config)# interface gigabitethernet0/2/6                                          |                                                        |
| ステップ <b>22</b> | no ip address                                                                           | IP アドレスを削除するか、IP 処理をディセーブル                             |
|                | 例:                                                                                      | にします。                                                  |
|                | Router(config-if)# no ip address                                                        |                                                        |
| ステップ <b>23</b> | no negotiation auto                                                                     | ポートチャネルインターフェイス上で速度、デュ                                 |
|                | 例:                                                                                      | プレックスモード、およびフロー制御のアドバタイ                                |
|                | Router(config-if)# no negotiation auto                                                  |                                                        |
| ステップ <b>24</b> | channel-group channel-number link link-number                                           | 指定したチャネルグループおよびリンクにギガビッ                                |
|                | 例:                                                                                      | トイーサネットインターフェイスを割り当てます。<br>                            |
|                | Router(config-if)# channel-group 1 link 1                                               |                                                        |
| ステップ <b>25</b> | interface type number                                                                   | インターフェイスタイプおよび番号を指定します。                                |
|                | 例:                                                                                      |                                                        |
|                | Router(config)# interface gigabitethernet0/2/7                                          |                                                        |
| ステップ <b>26</b> | no ip address                                                                           | IP アドレスを削除するか、IP 処理をディセーブル                             |
|                | 例:                                                                                      | にします。                                                  |
|                | Router(config-if)# no ip address                                                        |                                                        |

|                | コマンドまたはアクション                                                                                                    | 目的                                                                  |
|----------------|----------------------------------------------------------------------------------------------------|---------------------------------------------------------------------|
| ステップ <b>27</b> | no negotiation auto<br>例:<br>Router(config-if)# no negotiation auto                                                          | ポート チャネル インターフェイス上で速度、デュ<br>プレックスモード、およびフロー制御のアドバタイ<br>ズメントを無効にします。 |
| ステップ <b>28</b> | <b>channel-group</b> <i>channel-number</i> <b>link</b> <i>link-number</i><br>例:<br>Router(config-if)# channel-group 1 link 1 | 指定したチャネルグループおよびリンクにギガビッ<br>トイーサネットインターフェイスを割り当てます。                  |
| ステップ <b>29</b> | end<br>例:<br>Router(config-if)# end                                                                                          | インターフェイス コンフィギュレーション モード<br>を終了し、特権 EXEC モードに戻ります。                  |

### 例:ポートチャネルでの Ethernet Virtual Connection

#### 例:ポートチャネルでの Ethernet Virtual Connection

次の例では、ポート チャネル インターフェイス上でフロー ベース ロード バランシン グを設定する方法を示します。

```
Router# enable
Router# configure terminal
Router(config)# interface Port-channel 1
Router(config-if)# port-channel load-balance flow-based
Router(config-if)# end
```

次に、EVC ポートチャネルで QoS を設定する例を示します。

```
Router> enable
Router# configure terminal
Router(config) # class-map c1-cos2-cos4
match cos 2 match vlan 1
Router(config) # policy-map p1-ingress
Router(config-pmap) # class c1-cos2-cos4
Router(config-pmap-c) # police cir 100000 conform-action set-cos-transmit 4
Router(config) # interface Port-channel1
Router(config-if) # no ip address
Router(config-if) # no negotiation auto
Router(config-f) # load-balancing vlan
Router(config-if) # service instance 1 ethernet
Router(config-if-srv) # encapsulation dot1q 1
Router(config-if-srv) # service-policy input p1-ingress
Router(config-if) # port-channel load-balance link 1
Router(config-if) # backup link 2
Router(config-if) # service-instance 1
Router(config-if) # interface GigabitEthernet3/0/3
Router(config-if) # no ip address
Router(config-if) # no shutdown
Router(config-if) # negotiation auto
Router(config-if) # channel-group 1 link 1
```

```
Router(config-if)# interface GigabitEthernet5/0/0
Router(config-if)# no ip address
Router(config-if)# no shutdown
Router(config-if)# negotiation auto
Router(config-if)# channel-group 1 link 2
Router(config-if)# bridge-domain 1
Router(config-if)# member Port-channel1 service-instance 1
```

次に、**show running-config interface port-channel** *channel-number* コマンドを使用して、 EVC ポートチャネルのフローごとのロードバランシング設定を検証する例を示しま す。

```
Router# enable
Router# configure terminal
Router(config)# interface Port-channel 2
Router(config-if)# port-channel load-balance flow-based
Router(config-if)# end
Router# show running-config interface Port-channel 2
Building configuration...
Current configuration : 113 bytes
!
interface Port-channel2
band width 1000000
no ip address
port-channel load-balance flow-based
end
```

### LACP の設定

LACP ポートチャネルの各個別リンクのチャネルモードを設定するには、次の手順を実行します。

#### 手順の概要

- 1. config t
- **2.** interface *type slot/port*
- **3**. channel-group number mode {active | on | passive}
- 4. lacp {port-priority | rate}

|       | コマンドまたはアクション                        | 目的                     |
|-------|-------------------------------------|------------------------|
| ステップ1 | config t                            | コンフィギュレーション モードを開始します。 |
|       | 例:                                  |                        |
|       | Router# config t<br>Router(config)# |                        |

|       | コマンドまたはアクション                                                                                              | 目的                                                                                                    |
|-------|----------------------------------------------------------------------------------------------------|----------------------------------------------------------------------------------------------------|
| ステップ2 | interface type slot/port<br>例:<br>Router(config)# interface GigabitEthernet0/2/0                          | 設定するインターフェイスを指定し、インターフェ<br>イスコンフィギュレーションモードを開始します。                                                                                                    |
| ステップ3 | channel-group number mode {active   on   passive}<br>例:<br>Router(config-if)# channel-group 1 mode active | ポート チャネルのリンクのポート モードを指定し<br>ます。LACP を有効にしたら、各リンクまたはチャ<br>ネル全体を active または passive に設定します。関連<br>する集約プロトコルを使用せずにポートチャネルを<br>実行する場合、ポートチャネルモードは常に on で<br>す。 |
| ステップ4 | lacp {port-priority   rate}<br>例:<br>Router(config-if)# lacp port-priority 4000                           | LACP で使用するポート優先順位を設定します。                                                                                                    |

### ポート チャネル インターフェイスごとの LACP モードの設定

個々のポートチャネルインターフェイスでLACPモードを設定するには、次の手順を実行します。

#### 手順の概要

- 1. interface port-channel port-channel number
- **2**. lacp {fast switch-over | max-bundle | min-bundle}

|       | コマンドまたはアクション                                      | 目的                                                         |
|-------|---------------------------------------------------|------------------------------------------------------------|
| ステップ1 | interface port-channel port-channel number        | 設定するポートチャネルを指定し、コンフィギュ                                     |
|       | 例:                                                | レーション モードを開始します。                                           |
|       | Router(config)# interface port-channel 1          |                                                            |
| ステップ2 | lacp {fast switch-over   max-bundle   min-bundle} | max-bundle:このポートチャネルでのバンドルを許                               |
|       | 例:                                                | 可されるポートの最大数を指定します。                                         |
|       | Router (config-int)# lacp max-bundle 4            | fast switch-over:このポートチャネルで高速スイッ<br>チオーバーを有効にします。          |
|       |                                                   | <b>min-bundle</b> :このポートチャネルでのバンドルを許<br>可されるポートの最小数を指定します。 |
|       |                                                   | ポートチャネルに4つのアクティブリンクを設定し<br>ます。残りのリンクはスタンバイモードになりま          |

| コマンドまたはアクション | 目的                                    |
|--------------|---------------------------------------|
|              | す。トラフィックはアクティブリンク間でロードバ<br>ランシングされます。 |

### Q-in-Q インターフェイスでの VLAN 手動ロードバランシ ング

このセクションでは、ポートチャネル Q-in-Q サブインターフェイスの VLAN ベース手動ロードバランシングについて説明します。

## Q-in-Q インターフェイスでの VLAN 手動ロードバランシングの前提条件

- port-channnel load-balancing vlan-manual コマンドを使用して、ポートチャネルのロード バランシング方式を VLAN 手動に設定する必要があります。
- ロードバランシングを実行するには、プライマリインターフェイスとセカンダリインター フェイスを同じポートチャネルに関連付ける必要があります。

### Q-in-Q インターフェイスでの VLAN 手動ロードバランシングの制約事 項

- ポートチャネルのメンバーリンクを形成するすべての物理ポートの帯域幅キャパシティは 同じである必要があります。
- ・両方のデバイスで同じプライマリおよびセカンダリVLANIDを設定する必要があります。

### Q-in-Q インターフェイスでの VLAN 手動ロードバランシングに関する 情報

Cisco ASR 1000 デバイスは、単一 VLAN インターフェイスでの VLAN ベース手動ロードバラ ンシングをサポートします。ユーザーは、プライマリおよびセカンダリ GEC(ギガビットイー サネット チャネル)メンバーリンクに VLAN サブインターフェイスを手動で割り当てること ができます。ただし、この機能はポートチャネル Q-in-Q サブインターフェイスではサポート されません。

ポートチャネル Q-in-Q サブインターフェイスでの VLAN ベース手動ロードバランシングを有 効にするために、次の CLI 機能拡張が導入されました。 Router(config)# int Port-channel x.y
Router(config-subif)# encapsulation dot1q <outer vlan> second-dot1q <inner-vlan> primary
<primary interface> secondary <secondary interface>

この機能拡張により、ユーザーはロードバランシングアルゴリズムを使用して、トラフィックフローを特定のサブインターフェイスバケットに転送できます。

### Q-in-Q インターフェイスでの VLAN 手動ロードバランシングの設定

Q-in-Qインターフェイスでの VLAN 手動ロードバランシングを設定するには、次の手順を実行します。

### 手順の概要

### 1. enable

- 2. configure terminal
- 3. port-channel load-balancingvlan-manual
- 4. interface port-channel channel-number.subinterface-number
- **5. encapsulation dot1q***<outer vlan>***second-dot1q***<inner vlan>***primary***<primary interface>***secondary***<secondary interface>*
- 6. ip address ip-address mask
- 7. exit

|           | コマンドまたはアクション                                                                                                    | 目的                                                            |
|-----------|----------------------------------------------------------------------------------------------------|---------------------------------------------------------------|
| ステップ1     | enable<br>例:                                                                                                    | 特権 EXEC モードを有効にします。プロンプトが表示されたらパスワードを入力します。                   |
| <br>ステップ2 | Device> enable configure terminal 例: Device# configure terminal                                                                                                    | グローバル コンフィギュレーション モードを開始<br>します。                              |
| ステップ3     | port-channel load-balancingvlan-manual<br>例:<br>Device(config)# port-channel load-balancing<br>vlan-manual                                                                             | ポート チャネル ロード バランシング メソッドを<br>VLAN 手動に設定します。                   |
| ステップ4     | <pre>interface port-channel channel-number.subinterface-number 例: Device(config)# interface port-channel 10.100</pre>                                                                  | ポート チャネル インターフェイスを設定し、イン<br>ターフェイス コンフィギュレーション モードを開<br>始します。 |
| ステップ5     | <b>encapsulation dot1q</b> < <i>outer vlan</i> > <b>second-dot1q</b> < <i>inner vlan</i> > <b>primary</b> < <i>primary interface</i> > <b>secondary</b> < <i>secondary interface</i> > | VLAN の指定されたサブインターフェイス上で、ト<br>ラフィックの 802.1Q カプセル化を有効にします。      |

|       | コマンドまたはアクション                                                                                                    | 目的                                                                                                    |
|-------|----------------------------------------------------------------------------------------------------|----------------------------------------------------------------------------------------------------|
|       | 例:<br>Device(config-subif)# encapsulation dotlQ 100<br>second-dotlq 200 primary TenGigabitEthernet0/0/2<br>secondary TenGigabitEthernet0/0/0 | <ul> <li>・サブインターフェイスで終端するVLANタグを<br/>指定するには、second-dot1qキーワードを使用<br/>します。</li> <li>・プライマリおよびセカンダリサブインターフェ<br/>イスを指定するには、primaryおよびsecondary<br/>キーワードを使用します。</li> </ul> |
| ステップ6 | ip address ip-address mask<br>例:<br>Device(config-subif)# ip address 192.168.12.2<br>255.255.255.0                                           | 指定した GE インターフェイスの IP アドレスとサブ<br>ネット マスクを設定します。                                                                                                    |
|       |                                                                                                    |                                                                                                    |

### Q-in-Q インターフェイスでの VLAN 手動ロードバランシングの検証

次に、プライマリインターフェイスとセカンダリインターフェイスを持つ Q-in-Q ポート チャ ネル サブインターフェイスでの VLAN 手動ロードバランシングの出力例を示します。

```
Router# show run interface port-channel 20.100
interface Port-channel20.100
encapsulation dot10 100 second-dot1q 200 primary TenGigabitEthernet0/0/2 secondary
TenGigabitEthernet0/0/0
ip address 192.168.12.1 255.255.255.0
end
Router# show interface port-channel 20 etherchannel
All IDBs List contains 2 configured interfaces
 Port: TenGigabitEthernet0/0/2 (index: 0)
 Port: TenGigabitEthernet0/0/0 (index: 1)
Active Member List contains 2 interfaces
  Port: TenGigabitEthernet0/0/2
   LACP Mode: Active
   VLAN 100 (Pri, Ac, C, P)
  Port: TenGigabitEthernet0/0/0
   LACP Mode: Active
   VLAN 100 (Sec, St, C, P)
 Passive Member List contains 0 interfaces
Load-Balancing method applied: vlan-manual
Bucket Information for VLAN Manual LB:
   Bucket 0 (p=TenGigabitEthernet0/0/0, s=TenGigabitEthernet0/0/0) active
TenGigabitEthernet0/0/0
   Bucket 1 (p=TenGigabitEthernet0/0/0, s=TenGigabitEthernet0/0/2) active
TenGigabitEthernet0/0/0
   Bucket 16 (p=TenGigabitEthernet0/0/2, s=TenGigabitEthernet0/0/0) active
TenGigabitEthernet0/0/2
```

```
Bucket 17
               (p=TenGigabitEthernet0/0/2, s=TenGigabitEthernet0/0/2) active
TenGigabitEthernet0/0/2
次に、プライマリインターフェイスとセカンダリインターフェイスの組み合わせが同じであ
る、同じポートチャネル上の2つのサブインターフェイスの出力例を示します。
Router# show run interface port-channel 20.100
interface Port-channel20.100
encapsulation dot10 100 second-dot1q 200 primary TenGigabitEthernet0/0/0 secondary
TenGigabitEthernet0/0/2
ip address 192.168.12.1 255.255.255.0
end
Router# show run interface port-channel 20.600
interface Port-channel20.600
encapsulation dot1Q 600 second-dot1q 800 primary TenGigabitEthernet0/0/0 secondary
TenGigabitEthernet0/0/2
ip address 192.168.20.1 255.255.255.0
end
Router# show interface port-channel 20 etherchannel
All IDBs List contains 2 configured interfaces
 Port: TenGigabitEthernet0/0/2 (index: 0)
  Port: TenGigabitEthernet0/0/0 (index: 1)
 Active Member List contains 2 interfaces
 Port: TenGigabitEthernet0/0/2
   LACP Mode: Active
   VLAN 100 (Pri, Ac, C, P)
                             VLAN 600 (Sec, St, C, P)
  Port: TenGigabitEthernet0/0/0
   LACP Mode: Active
   VLAN 100 (Sec, St, C, P)
                             VLAN 600 (Pri, Ac, C, P)
 Passive Member List contains 0 interfaces
 Load-Balancing method applied: vlan-manual
 Bucket Information for VLAN Manual LB:
   Bucket 0 (p=TenGigabitEthernet0/0/0, s=TenGigabitEthernet0/0/0) active
TenGigabitEthernet0/0/0
   Bucket 1 (p=TenGigabitEthernet0/0/0, s=TenGigabitEthernet0/0/2) active
TenGigabitEthernet0/0/0
   Bucket 16
              (p=TenGigabitEthernet0/0/2, s=TenGigabitEthernet0/0/0) active
TenGigabitEthernet0/0/2
             (p=TenGigabitEthernet0/0/2, s=TenGigabitEthernet0/0/2) active
   Bucket 17
TenGigabitEthernet0/0/2
次に、プライマリインターフェイスとセカンダリインターフェイスを持つ Q-in-Q ポート チャ
ネルサブインターフェイスでの VLAN 手動ロードバランシングの出力例を示します。
Router# show interface port-channel 20 etherchannel
All IDBs List contains 2 configured interfaces
 Port: TenGigabitEthernet0/0/3 (index: 0)
  Port: TenGigabitEthernet0/0/1 (index: 1)
 Active Member List contains 2 interfaces
  Port: TenGigabitEthernet0/0/1
   VLAN 1 (Sec, St, D, P)
                           VLAN 900 (Sec, St, D, P)
  Port: TenGigabitEthernet0/0/3
   VLAN 1 (Pri, Ac, D, P)
                           VLAN 900 (Pri, Ac, D, P)
 Passive Member List contains 0 interfaces
Load-Balancing method applied: vlan-manual
 Bucket Information for VLAN Manual LB:
            (p=TenGigabitEthernet0/0/3, s=TenGigabitEthernet0/0/3) active
   Bucket 0
TenGigabitEthernet0/0/3
```

Bucket 1 (p=TenGigabitEthernet0/0/3, s=TenGigabitEthernet0/0/1) active TenGigabitEthernet0/0/3 Bucket 16 (p=TenGigabitEthernet0/0/1, s=TenGigabitEthernet0/0/3) active TenGigabitEthernet0/0/1 Bucket 17 (p=TenGigabitEthernet0/0/1, s=TenGigabitEthernet0/0/1) active TenGigabitEthernet0/0/1 Router# 翻訳について

このドキュメントは、米国シスコ発行ドキュメントの参考和訳です。リンク情報につきましては 、日本語版掲載時点で、英語版にアップデートがあり、リンク先のページが移動/変更されている 場合がありますことをご了承ください。あくまでも参考和訳となりますので、正式な内容につい ては米国サイトのドキュメントを参照ください。